O MVBGC aceita associações e inscrições através de seu **Portal Principal**. Se você <u>não tiver</u> uma Conta do Portal Pai, siga as etapas abaixo para **criar uma nova conta** no **Portal Pai. Para usuários que retornam: vá para a página 2** e siga as etapas para **Fazer login no portal pai. NÃO CRIE UMA NOVA CONTA.** 

Para se inscrever totalmente para o Acampamento de Verão, o pagamento é necessário no momento da inscrição. Você também será obrigado a fornecer os registros de imunização e exame físico mais recentes do seu campista.

## Criando uma nova conta

As etapas abaixo abrangem o processo de criação de uma nova conta no portal pai.

| Passo | Ação                                                                                                    |
|-------|----------------------------------------------------------------------------------------------------|
| 1     | A. Visite o site do Clube: ( <u>www.mvbgclub.org</u> )                                                                                                    |
|       | B. Selecione a guia Portal pai e clique no botão Criar conta.                                                                                                    |
|       | C. Selecione o <u>botão</u> verde Criar conta                                                                                                    |
|       | <ul> <li>D. Preencha o formulário. O sistema verificará automaticamente se há uma conta existente (correspondida por e-mail). Se existir uma conta corrente, o pai será correspondido aos dados existentes do Agregado Familiar que já estão no sistema. Se a conta corrente ainda não existir, uma nova conta será criada.</li> <li>a. Nota: Se o sistema encontrar um problema com a localização de várias partidas, o pai será solicitado com um aviso para chamar o clube para obter mais suporte.</li> </ul> |
|       | E. Clique em Enviar para criar a nova conta. Um e-mail de boas-vindas com um link de confirmação será enviado para o endereço de e-mail dos pais.                                                                                                    |
|       | F. Siga as instruções na página 2 para iniciar sessão no Portal dos Pais                                                                                                    |

|              | Create Account    |
|--------------|-------------------|
| * First name | * Last name       |
| * Birthdate  | *Email            |
| Home Phone   | * Mobile Phone    |
| Other Phone  | Business Fax      |
| * Street     | * City            |
| * State      | * Zip Code        |
| Country      | Role in Household |
|              | Guardian          |

## Efetuando login no Portal dos pais

As etapas abaixo descrevem o processo para **fazer logon no portal pai**. <u>Se você nunca fez login no Portal dos Pais, siga as instruções</u> <u>para criar uma nova conta.</u>

As etapas abaixo cobrem o processo para fazer login na sua conta do portal pai no portal pai.

| Passo | Ação                                                                                         |
|-------|----------------------------------------------------------------------------------------------|
| 1     | A. Visite o site do Clube: (www.mvbgclub.org)                                                |
|       | B. Selecione a guia Portal pai                                                               |
|       | C. Selecione o <u>botão Efetuar login</u>                                                    |
|       | D. Role para baixo até "JÁ TEM UMA CONTA?"                                                   |
|       | E. Para iniciar sessão no portal principal do seu Clube, introduza o seu nome de utilizador, |
|       | que é o endereço de e-mail que utilizou para criar a conta e a palavra-passe e clique em     |
|       | Iniciar sessão. Você pode clicar em Esqueceu                                                 |
|       | IÁ TEM UMA CONTA?                                                                            |
|       |                                                                                              |
|       |                                                                                              |
|       | Login                                                                                        |
|       | Nome de usuário (e-mail)                                                                     |
|       | Senha                                                                                        |
|       | View My Account / Ver Minha Conta                                                            |
|       | <u>Esqueceu a senha? / Esqueceu sua senha?</u>                                               |

## Pais/Responsáveis: Inscrição para o Acampamento de Verão

Novos usuários: siga as etapas para criar uma conta no Portal pai

Usuários que retornam: Siga as etapas acima para fazer login no portal pai

## Os passos abaixo cobrem o processo que você seguirá paraINSCREVA-SE PARA O ACAMPAMENTO DE VERÃO 2024 on-line através do Portal dos Pais.

As inscrições no acampamento começarão com uma associação de 12 meses , que começa em 1º de julho de 2024 e termina em 30 de junho de 3025.

| Pass | Ação                                                                                                    |                                                                                                    |
|------|----------------------------------------------------------------------------------------------------|----------------------------------------------------------------------------------------------------|
| 0    |                                                                                                    |                                                                                                    |
| 1    | Faça login no portal e clique no botão                                                                                   | o Procurar associações                                                                                                    |
|      |                                                                                                    |                                                                                                    |
|      | Parent Portal - Martha's Vine) × Home × +                                                                                | ×                                                                                                    |
|      | ← → C A <sup>2</sup> marthasvineyardbgcmch.my.site.com/portal/s/                                                         | ☆ 🖾 🗳 🕆 🙆 😗 🖸 1 🕼 🗄                                                                                                    |
|      | ★ Bookmarks 🐤 My Club Hub 📀 Login MyBGCA 🦸 Background Chec ⊘ Martha's                                                    | Vineyard 🐚 All Files   Powered 🔮 Grants for Educati 🛕 Grantium <sup>™</sup> 🗋 BGCA 🛛 🔪 🎦 All Bookmarks                                                                                                    |
|      |                                                                                                    |                                                                                                    |
|      |                                                                                                    | MARTHA'S VINEYARD<br>BOYS & GIRLS CLUB                                                                                                    |
|      | H                                                                                                    | DUSEHOLD ACCOUNT DETAILS                                                                                                    |
|      | My Details<br>Personal Email<br>mv.boys.girls.clu Personal<br>b@email.com BD<br>BD BD BD BD BD BD BD BD BD BD BD BD BD B | <b>Online Registration</b><br>To register a child for the first time or renew a child's membership, click the blue "Browse<br>Membership" button below. To sign up your child for a program at the Club, click the blue<br>"Browse Program Registrations" button below. |
|      | City State Zip Code<br>EDGARTOWN Massachusetts 02539                                                                     | 3 Register Online                                                                                                    |
|      | Do Not Update Other<br>Household Addresses<br>faise                                                                      | Browse Memberships                                                                                                    |
|      | Test Account                                                                                                    | Browse Program Registrations                                                                                                    |
|      |                                                                                                    | Memberships & Registrations                                                                                                    |
|      | n My Household                                                                                                    | Below you will see your child(ren)'s memberships and program registrations.                                                                                                    |
|      | parent test Tester 🔯                                                                                                    | Memberships Registrations                                                                                                    |
|      | Birthdate : 2012-09-18<br>Gender : Choose Not to Answer<br>Pacial / Ethoic Identity : Choose Not to Answer               | MY HOUSEHOLD MEMBERSHIPS                                                                                                    |
|      | Grade : Grade 2<br>School Name : Other                                                                                   | Contact Name         Membership Type         Membership Start Date         Membership End Date           parent test Tester         School Year Membership 23-24         9/5/2023         6/30/2024                                                                     |

| 2     | Parent Portal - Martha's Viney X                                                            | Membership                                                                               | × +                                                                   |                                                                                                    |                                                                                                    |                                                     |                       |              | •             |
|-------|---------------------------------------------------------------------------------------------|------------------------------------------------------------------------------------------|-----------------------------------------------------------------------|----------------------------------------------------------------------------------------------------|----------------------------------------------------------------------------------------------------|-----------------------------------------------------|-----------------------|--------------|---------------|
| ÷     | → C n s marthasvi                                                                           | neyardbgcmch.my.si                                                                       | te.com/portal/s/membe                                                 | rship                                                                                                    |                                                                                                    | তন্দ্র 🛱                                            | 🖾 🥞 🔶 题               | ල 📕 ට        | D 💔 :         |
| *     | Bookmarks 🗢 My Club Hub 🔇 I                                                                 | .ogin MyBGCA 🏾 🌻 Ba                                                                      | ckground Chec 📀 Ma                                                    | artha's Vineyard 🔤 All Fil                                                                                                   | les   Powered 🔞 Grants for E                                                                                             | Educati 🔔 Grantium™                                 | 🗅 BGCA                | »            | All Bookmarks |
|       | BOYS& GIRLS CLUB                                                                            | Home B                                                                                   | illing Memberships                                                    | Registration Attenda                                                                                                    | nce Forms Update Your                                                                                                    | r Profile Stored Accour                             | its FAQ Parent Info   | ormation     |               |
| :     | Select a membership catego                                                                  | ry below to view                                                                         | membership optior                                                     | ıs. You will then be lee                                                                                                    | d through the registratio                                                                                                | on process and can a                                | dd your children to t | these member | ships.        |
|       | Current Location: Showing Data for                                                          | All Locations (Change)                                                                   |                                                                       |                                                                                                    |                                                                                                    |                                                     |                       |              |               |
| M     | MEMBERSHIPS                                                                                 |                                                                                          |                                                                       | REGISTRANTS                                                                                                    | s                                                                                                    |                                                     |                       | CHECKOUT     | \$0.00        |
|       |                                                                                             |                                                                                          |                                                                       | Select a Mem                                                                                                    | hershin Category                                                                                                    |                                                     |                       |              |               |
|       |                                                                                             | Select a Category                                                                        | below for more details on the                                         | e different Membership Types. Yo                                                                                             | ou will then be led through the regist                                                                                   | tration process and can add Me                      | mbers to this type.   |              |               |
|       |                                                                                             |                                                                                          |                                                                       |                                                                                                    |                                                                                                    |                                                     |                       |              |               |
|       |                                                                                             |                                                                                          |                                                                       | 00.000                                                                                                    | naam                                                                                                    |                                                     |                       |              |               |
|       |                                                                                             |                                                                                          |                                                                       | ATTITUE METTORS                                                                                                    | amb ion am biofaianne                                                                                                    |                                                     |                       |              |               |
|       |                                                                                             |                                                                                          |                                                                       | Annualmanfrast                                                                                                    | ilefeellecesmelle                                                                                                    |                                                     |                       |              |               |
|       |                                                                                             |                                                                                          |                                                                       | Annualmankardi                                                                                                    | وبالسمومو للديما وال                                                                                                    |                                                     |                       |              |               |
|       |                                                                                             |                                                                                          |                                                                       | Annualmankarsh                                                                                                    | alp for all programming                                                                                                  |                                                     |                       |              |               |
|       |                                                                                             |                                                                                          |                                                                       | Annuel membersh                                                                                                    | ilp for all programming<br>O SEE MORE!                                                                                   |                                                     |                       |              |               |
|       |                                                                                             |                                                                                          |                                                                       | Click Te                                                                                                    | ilpfordlprogramiling<br>O SEE MORE!                                                                                      |                                                     |                       |              |               |
|       | Martha'                                                                                     | s Vineyard Boys                                                                          | s & Girls Club, Inc.                                                  | Annuch manibard                                                                                                    | alpiterall programalng<br>O SEE MORE!                                                                                    | Conne                                               | ct With Us            |              |               |
|       | <b>Martha</b> '<br>44 Robin<br>Edeartou                                                     | s Vineyard Boys<br>son Road<br>m. MA 02539                                               | : & Girls Club, Inc.                                                  | Annusti nusmbareti<br>CLICK TO                                                                                               | ilp/forall/programming<br>O SEE MORE!                                                                                    | Conne                                               | ct With Us            |              |               |
|       | Martha'<br>44 Robin<br>Edgartov                                                             | s Vineyard Boys<br>son Road<br>vn, MA 02539                                              | & Girls Club, Inc.                                                    | Christell memocared                                                                                                    | alpfordliprogramalng<br>O SEE MOREI                                                                                      | Conne                                               | ct With Us            |              |               |
| Sele  | Martha'<br>44 Robin<br>Edgartov<br>cionar ASSOC                                             | s Vineyard Boys<br>son Road<br>rri, MA 02539                                             | :& Girls Club, Inc.                                                   | CLICK T                                                                                                    | o see more!                                                                                                    | Conne                                               | ct With Us            |              |               |
| Selec | Martha'<br>44 Robin<br>Edgartov<br>Cionar ASSOC                                             | s Vineyard Boys<br>son Road<br>vn, MA 02539<br>AÇÃO A<br>How to view memb                | s & Girls Club, Inc.<br>NUAL 24-<br>ersnip options. You wi            | CLICK TO<br>CLICK TO<br>25<br>II then be tea through th                                                                      | e registration process and c                                                                                             | Conne<br>T                                          | ct With Us            |              |               |
| Selec | Martha'<br>44 Robin<br>Edgartov<br>Cionar ASSOCI<br>ett a membership category b<br>cu       | s Vineyard Boys<br>son Road<br>vn, MA 02539<br>AÇÃO A<br>Row to view memor               | s & Girls Club, Inc.<br>NUAL 24-<br>eranip options. You wi            | CLICK TO<br>CLICK TO<br>25                                                                                                   | o see Morel                                                                                                    |                                                     | ct With Us            |              |               |
| Selec | Martha'<br>44 Robin<br>Edgartov<br>Cionar ASSOCI<br>ett a membersnip category b<br>cu       | s Vineyard Boys<br>son Road<br>rn, MA 02539<br>IAÇÃO A<br>How to View memor              | : & Girls Club, Inc.<br>NUAL 24-<br>ETSTRIP OPLICITIS. TOU WE         | CLICK TO<br>CLICK TO<br>25                                                                                                   | o see More!<br>e registration process and c                                                                              | Conne<br>T                                          | ct With Us            |              |               |
| Selec | Martha'<br>44 Robin<br>Edgartov<br>Cionar ASSOC                                             | s Vineyard Boys<br>son Road<br>yn, MA 02539                                              | s & Girls Club, Inc.<br>NUAL 24-<br>HAND OPTIONS, YOU WI<br>MFMBF     | CLICK TO<br>CLICK TO<br>25<br>If then be lest through th<br>RSHIP FO                                                         | o see Morei<br>e registration process and c                                                                              |                                                     | ct With Us            |              |               |
| Selec | Martha'<br>44 Robin<br>Edgartov<br>Cionar ASSOCI<br>Ret a membership category p<br>Ci<br>Ci | s Vineyard Boys<br>son Road<br>vn, MA 02539<br>AÇÃO A<br>Now to view memo<br>ANNUAL      | s & Girls Club, Inc.<br>NUAL 24-<br>anny options, You we              | CLICK TO<br>CLICK TO<br>25<br>ITTHEN DE LECTURIOUGH ON<br>RSHIP FO                                                           | o see Morei<br>e registration process and c                                                                              | Conne<br>T<br>T<br>Annada your children to<br>GRAMS | ct With Us            |              |               |
| Selec | Martha'<br>44 Robin<br>Edgartov<br>Cionar ASSOCI<br>Ret a membership category b<br>Cu       | s Vineyard Boys<br>son Road<br>vn, MA 02539<br>IAÇÃO A<br>slow to view memor<br>ANNUAL   | s & Girls Club, Inc.<br>NUAL 24-<br>ership options. You with<br>MEMBE | CLICK TO<br>CLICK TO<br>25<br>It then be ted through th<br>RSHIP FO                                                          | o see more:                                                                                                    | Conne<br>T                                          | ct With Us            |              |               |
| Selec | Martha'<br>44 Robin<br>Edgartov<br>Cionar ASSOCI<br>et a membership category b<br>cu        | s Vineyard Boys<br>son Road<br>yn, MA 02539<br>IAÇÃO A<br>HOVY TO VIEW MICHIND<br>ANNUAL | s & Girls Club, Inc.<br>NUAL 24-<br>STATE OF CLUB, TOU W              | CLICK TO<br>CLICK TO<br>25<br>IT men de led Unrough Ch<br>RSHIP FO                                                           | o see Morel e registration process and c                                                                                 | conne<br>T                                          | ct With Us            |              |               |
| Selec | Martha'<br>44 Robin<br>Edgartov<br>cionar ASSOC                                             | s Vineyard Boys<br>son Road<br>vn, MA 02539<br>IAÇÃO A<br>HOW TO VIEW MEMOR<br>ANNUAL    | s & Girls Club, Inc.<br>NUAL 24-<br>HAND OPTIONS, YOU WI<br>MEMBE     | CLICK TO<br>CLICK TO<br>25<br>It then be led through th<br>RSHIP FO                                                          | o see More!<br>e registration process and c<br>R ALL PRO                                                                 | Conne<br>T                                          | ct With Us            |              |               |
| Selec | Martha'<br>44 Robin<br>Edgartov                                                             | s Vineyard Boys<br>son Road<br>vn, MA 02539<br>IAÇÃO A<br>IAVINUAL                       | s & Girls Club, Inc.<br>NUAL 24-<br>ership options. You with<br>MEMBE | CLICK TO<br>CLICK TO<br>25<br>It then be led through the<br>RSHIP FOO<br>SELECT A MEMBERSHIP                                 | o SEE MORE!                                                                                                    | conne<br>T                                          | ct With Us            |              |               |
| Selec | Martha'<br>44 Robin<br>Edgartov                                                             | s Vineyard Boys<br>son Road<br>yn, MA 02539                                              | s & Girls Club, Inc.<br>NUAL 24-<br>FRIND ODUOIDS. TOU WI<br>MEMBE    | CLICK TO<br>CLICK TO<br>25<br>IT INEN DE IEG ENTOUGH EN<br>RSHIP FOO<br>SELECT A MEMBERSHIP<br>1 (3-22)<br>1 Soude K-120 (3- | Conservation process and conservation  R ALL PRO  Authors Venerat Boys &  Matthey Venerat Boys &  Matthey Venerat Boys & | conne<br>T                                          | ct With Us            |              |               |

|                                                           | Select Registrants<br>REGISTRATION STEP 1/3<br>Ages: 5-19<br>0 / 5 CONTACTS SELECTED                                                                                                    | Next→                                                                                                    |
|-----------------------------------------------------------|----------------------------------------------------------------------------------------------------|----------------------------------------------------------------------------------------------------|
| 司 Select contacts                                         |                                                                                                    | ÷                                                                                                    |
| Barbara-jean Chauvin - 22 Edit Indigibile Edit            | Select Edit Solect                                                                                                    | B<br>Giris _10<br>Select<br>Edit Select                                                                                                    |
| Add Household Member                                      |                                                                                                    |                                                                                                    |
| <ul> <li>← → C</li></ul>                                  | portal/s/membership<br>d Chec @ Martha's Vineyard I All Files   Powered I Grants for Educati<br>Memberships Registration Attendance Forms Update Your Profile<br>pership options. You will then be led through the registration proc                                                                                    | Image: Stored Accounts       FAQ       Parent Information       More ∨         ess and can add your children to these membersh                                                                                                    |
| Current Location: Showing Data for All Locations (Change) |                                                                                                    |                                                                                                    |
|                                                           | 0                                                                                                    |                                                                                                    |
| MEMBERSHIPS                                               | REGISTRANTS<br>ANNUAL MEMBERSHIP 24-25<br>Mombarship Quastians                                                                                                    | Checkoor                                                                                                    |
| MEMBERSHIPS                                               | REGISTRANTS<br>ANNUAL MEMBERSHIP 24-25<br><b>Membership Questions</b><br>REGISTRATION STEP 2/2<br>Please fill the following forms for each member. Provided fields have an advised                                                                                                    |                                                                                                    |
| MEMBERSHIPS                                               | REGISTRANTS<br>ANNUAL MEMBERSHIP 24-25<br><b>Membership Questions</b><br>REGISTRATION STEP 2/2<br>Please fill the following forms for each member. Required fields have an asterisk.*                                                                                                    |                                                                                                    |
| MEMBER INFORMATION                                        | REGISTRANTS ANNUAL MEMBERSHIP 24-25 <b>Membership Questions</b> REGISTRATION STEP 2/2 Please fill the following forms for each member. Required fields have an asterisk * (1, parent leat Tester HOUSEHOLD DEMOGRAPHICS (HOLD CTRL OR CMD                                                                               | Medical Treatment                                                                                                    |
| MEMBERSHIPS                                               | REGISTRANTS ANNUAL MEMBERSHIP 24-25 <b>Membership Questions</b> REGISTRATION STEP 2/2 Please fill the following forms for each member. Required fields have an asterisk*  I. parent test Tester HOUSEHOLD DEMOGRAPHICS (HOLD CTRL OR CMD (MAC) TO SELECT MULTIPLE ITEMS)                                                | Medical Treatment<br>I give permission to the Martha's Vineyard Boys & Girls Club (MVB)<br>seek medical treatment for my minor children if I cannot be reache<br>be responsible for anylal costs of medical attention and treatment                                                                                                    |
| MEMBERSHIPS                                               | REGISTRANTS ANNUAL MEMBERSHIP 24-25 <b>Membership Questions</b> REGISTRATION STEP 2/2 Please fill the following forms for each member. Required fields have an asterisk * <b>1. parent test Tester</b> HOUSEHOLD DEMOGRAPHICS (HOLD CTRL OR CMD (MAC) TO SELECT MULTIPLE ITEMS) Household Composition* Select an Option | Medical Treatment<br>I give permission to the Martha's Vineyard Boys & Girls Club (MVBG<br>seek medical treatment for my minor child/rein if I cannot be reacher<br>be responsible for any/all costs of medical attention and treatment.<br>Medical Treatment I give permission to the Martha's Vineyard Boys.                                                                                                    |
| MEMBERSHIPS                                               | REGISTRANTS ANNUAL MEMBERSHIP 24-25 ANNUAL MEMBERSHIP 24-25 REGISTRATION STEP 2/2 Please fill the following forms for each member. Required fields have an asterisk *                                                                                                    | Medical Treatment<br>I give permission to the Martha's Vineyard Boys & Girls Club (MVBI<br>seek modical treatment for my minor child/ren if I cannot be reache<br>be responsible for any/all costs of medical attention and treatment.<br>Medical Treatment I give permission to the Martha's Vineyard Boys.<br>Club (MVBGC) to seek medical treatment for my minor child/ren if I<br>be reached. I will be responsible for any/all costs of medical attentio<br>treatment.                                                                 |
| MEMBERSHIPS                                               | REGISTRANTS ANNUAL MEMBERSHIP 24-25 DEGISTRATION STEP 24.25 REGISTRATION STEP 242 Please fill the following forms for each member. Required fields have an asterisk *                                                                                                    | Medical Treatment<br>I give permission to the Martha's Vineyard Boys & Girls Club (MVBI<br>seek medical treatment for my minor childron if I cannot be reachen<br>be responsible for any/all costs of medical attention and treatment.<br>Medical Treatment give permission to the Martha's Vineyard Boys.<br>Club (MVBGC) to seek medical treatment for my minor child/ren if I<br>be reached. I will be responsible for any/all costs of medical attentio<br>treatment.*                                                                  |
| MEMBERSHIPS                                               | REGISTRANTS ANNUAL MEMBERSHIP 24-25 ADMUAL MEMBERSHIP 24-25 REGISTRATION STEP 2/2 Please fill the following forms for each member. Required fields have an astorisk *                                                                                                    | Medical Treatment         I give permission to the Martha's Vineyard Boys & Girts Club (MVBG<br>seek medical treatment for my minor children if I cannot be reache<br>be responsible for anylaid costs of medical attention and treatment.         Medical Treatment I give permission to the Martha's Vineyard Boys<br>Club (MVBGC) to seek medical treatment for my minor children if I<br>be reached. I will be responsible for anylail costs of medical attentio<br>treatment.*         Select an Option         Member / Policy Number |

| - referit Portal - Martina S Vine) X - Membership                                                                                                    | × +                                                                                                    |                                                                                                    |                                                                                              |                  |
|----------------------------------------------------------------------------------------------------|----------------------------------------------------------------------------------------------------|----------------------------------------------------------------------------------------------------|----------------------------------------------------------------------------------------------|------------------|
| ← → C ⋒ 😁 marthasvineyardbgcmch                                                                                                    | .my.site.com/portal/s/membership                                                                                                    | p                                                                                                    | ०२ 🛧 🔟 🍕 🔶 💩                                                                                 | 💿 🖪 එ 🛛 🛛 🔱      |
| 🛨 Bookmarks 🐤 My Club Hub 🤣 Login MyBGCA                                                                                                    | 🔋 Background Chec 📀 Martha'                                                                                                    | 's Vineyard 🔤 All Files   Powered 🗕 😻 Grants for Edu                                                                                                    | cati 🔔 Grantium™ 🗀 BGCA                                                                      | » 🗅 All Book     |
| MARTHA'S VINEYARD Hom                                                                                                    | e Billing Memberships Re                                                                                                    | egistration Attendance Forms Update Your P                                                                                                    | rofile Stored Accounts FAQ Parent Inforr                                                     | nation More 🗸    |
|                                                                                                    |                                                                                                    |                                                                                                    |                                                                                              |                  |
| Select a membership category below to                                                                                                    | view membership options. Y                                                                                                    | You will then be led through the registration                                                                                                    | process and can add your children to th                                                      | ese memberships. |
| S Current Location: Showing Data for All Locations (C                                                                                                    | hange)                                                                                                    |                                                                                                    |                                                                                              |                  |
|                                                                                                    |                                                                                                    |                                                                                                    |                                                                                              |                  |
| MEMBERSHIPS                                                                                                    |                                                                                                    | REGISTRANTS                                                                                                    |                                                                                              | CHECKOUT \$35.00 |
|                                                                                                    |                                                                                                    | Summary                                                                                                    |                                                                                              |                  |
| S Back To Browse Now that you have complete steps, you can add more more than the steps.                                                                                                    | eted the registration<br>nembers to a different                                                                                                    | Summary                                                                                                    |                                                                                              | Next             |
| Membership Type in the s                                                                                                    | ame Transaction.                                                                                                    |                                                                                                    |                                                                                              |                  |
|                                                                                                    |                                                                                                    |                                                                                                    |                                                                                              |                  |
| Immediate Charges                                                                                                    |                                                                                                    |                                                                                                    |                                                                                              |                  |
| DARENT TEST TESTER - ANNUAL MEMBERSHIP 24-2                                                                                                    | 5                                                                                                    | MEMBERSHIP                                                                                                    |                                                                                              | \$35.00          |
| IMMEDIATE PAYABLES                                                                                                    |                                                                                                    |                                                                                                    |                                                                                              |                  |
|                                                                                                    |                                                                                                    |                                                                                                    |                                                                                              | \$35.00          |
| GRAND TOTAL                                                                                                    |                                                                                                    |                                                                                                    |                                                                                              | \$35.00          |
|                                                                                                    |                                                                                                    |                                                                                                    |                                                                                              |                  |
| Enter Coupon Code                                                                                                    |                                                                                                    |                                                                                                    |                                                                                              | Apply Code       |
| Enter Coupon Code  Selecione Efetuar page para uma tela de paga  Parent Portal - Martha's Vine: × • Payme  A  Bookmarks • My Club Hub  Login MyBO  C                                                                                       | camento. Nota<br>amento com co<br>nt Form x +<br>cmch.my.site.com/portal/c/Payme<br>CA # Background Chec @ N                                                                                                    | a: Ao clicar em Efetuar<br>artão de crédito.<br>entFornago press [fn] F to exit full screen 4017<br>wartha's Vineyard al Files   Powered g Grants<br>Setup Payment                                                                                                    | pagamento, você sei<br>XMODE=COMMUNIT 🖈 💷 🗳 🅈<br>for Educati 🛓 Grantium <sup>14</sup> 🗅 BGCA | Apply Code       |
| Enter Coupon Code                                                                                                    | g <b>amento</b> . Nota<br>amento com ca<br>nt Form x +<br>cmch.my.site.com/portal/c/Payme<br>CA & Background Chec @ N                                                                                                    | a: Ao clicar em Efetuar<br>artão de crédito.<br>antFornado Press (fn) F to exit full screen<br>dartha's Vineyard. Al Files   Powered. @ Grants<br>Setup Payment                                                                                                    | pagamento, você sei<br>XMODE=COMMUNIT ☆ @ 《 ◆<br>for Educati ▲ Grantium <sup>™</sup> □ BGCA  | Apply Code       |
| Enter Coupon Code                                                                                                    | amento. Nota<br>amento com ca<br>nt Form x +<br>cmch.my.site.com/portal/c/Payme<br>CA # Background Chec • N                                                                                                    | a: Ao clicar em Efetuar<br>artão de crédito.<br>entForne Press (n) F to exit full screen<br>dartha's Vineyard Al Files   Powered O Grants<br>Setup Payment                                                                                                    | pagamento, você sel<br>XMODE=COMMUNT 🖈 💷 🗳 🍨                                                 | Apply Code       |
| Enter Coupon Code<br>Selecione Efetuar page<br>para uma tela de paga<br>Parent Portal - Martha's Vine × Payme<br>$\leftarrow \rightarrow \circ \circ \bowtie \cong marthasvineyardog \star Bookmarks • My Club Hub • Login MyBG\leftarrow$ | amento. Nota<br>amento com ca<br>nt Form × +<br>cmch.my.site.com/portal/c/Payme<br>iCA * Background Chec • N                                                                                                    | a: Ao clicar em Efetuar<br>artão de crédito.<br>entForne Press (fn) F to exit full screen<br>dartha's Vineyard All Files   Powered @ Grants<br>Setup Payment                                                                                                    | pagamento, você sel<br>XMODE=COMMUNIT 🖈 💷 🗳 🍨<br>for Educati 🌋 Grantium <sup>an</sup> 🗅 BGCA | Apply Code       |
| Enter Coupon Code                                                                                                    | amento. Nota<br>amento com ca<br>nt Form x +<br>cmch.my.site.com/portal/c/Payme<br>G DUE NOW - DEFAULT<br>? This section has the an<br>payment information or                                                                                                    | A: Ao clicar em Efetuar<br>artão de crédito.<br>entForne Press (n) F to exit full screen<br>dartha's Vineyard Al Files   Powered Construction<br>Setup Payment<br>nounts that are payable today for your purchase. The Make P<br>ryou can select from ary active Stored Accounts that are ave                          | pagamento, você sel<br>XMODE=COMMUNIT 🖈 💷 🗳 🍨<br>for Educati 🍙 Grantium <sup>an</sup> 🖻 BGCA | Apply Code       |
| Enter Coupon Code<br>Selecione Efetuar page<br>para uma tela de page<br>Parent Portal - Martha's Vine × Payme<br>+ > C A = marthasvineyardbg<br>+ Bookmarks → My Club Hub   Login MyBC<br>+                                                | gamento. Nota         amento com ca         amento com ca <td< td=""><td>A: Ao clicar em Efetuar<br/>artão de crédito.<br/>antFornage press [fn] F to exit full screen 4 47<br/>wartha's Vineyard Al Files   Powerd @ Grants<br/>Setup Payment<br/>mounts that are payable today for your purchase. The Make P<br/>r you can select from any active Stored Accounts that are ava<br/>aborship 24-25</td><td>pagamento, você ser<br/>XMODE=COMMUNIT 🖈 💷 🔹 *<br/>for Educati 🏝 Grantium<sup>14</sup> 🖻 BGCA</td><td>Apply Code</td></td<> | A: Ao clicar em Efetuar<br>artão de crédito.<br>antFornage press [fn] F to exit full screen 4 47<br>wartha's Vineyard Al Files   Powerd @ Grants<br>Setup Payment<br>mounts that are payable today for your purchase. The Make P<br>r you can select from any active Stored Accounts that are ava<br>aborship 24-25    | pagamento, você ser<br>XMODE=COMMUNIT 🖈 💷 🔹 *<br>for Educati 🏝 Grantium <sup>14</sup> 🖻 BGCA | Apply Code       |
| Enter Coupon Code                                                                                                    | gamento. Nota         amento com ca         ant Form       x         transform       x         cmch.my.site.com/portal/c/Payme         iCA       Background Chec         iCA       Background Chec         iCA       DUE NOW - DEFAULT         ica       This section has the an payment information or payment information or parent test Tester - Annual Mem         Balance Total:                                                                                                    | A: Ao clicar em Efetuar<br>artão de crédito.<br>antFor any Press [fn F] to exit full screen 60 F<br>wartha's Vineyard @ Al Files   Powered @ Grants<br>Setup Payment<br>nounts that are payable today for your purchase. The Make P<br>r you can select from any active Stored Accounts that are ave<br>abership 24-25 | pagamento, você ser<br>XMODE=COMMUNIT 🖈 💷 🗳 T<br>for Educati 👔 Grantium <sup>44</sup> 🗅 BGCA | Apply Code       |

| 8 | A.                                                             | <ul><li>Selecione o botão Retornar à<br/>de Verão.</li><li>a. Na página Pagamento</li></ul>                                                 | Minha<br>Concl  | na Conta <b>para continuar com o Registro do Acampamento</b><br>cluído, você pode Exibir ou Imprimir Recibo.                                                                                                    |
|---|----------------------------------------------------------------|----------------------------------------------------------------------------------------------------|-----------------|----------------------------------------------------------------------------------------------------|
|   |                                                                | Payment Complete<br>Transaction • T-000040                                                                                                  |                 |                                                                                                    |
|   |                                                                | Hi John Doe, thank you fo                                                                                                    | or mak          | aking transaction T-000040 from Community                                                                                                    |
|   |                                                                | RECEIPT                                                                                                    |                 |                                                                                                    |
|   |                                                                | Email Receipt To mattesymes                                                                                                    | ⊦jd@g           | gmail.c Send View or Print Receipt                                                                                                    |
|   |                                                                |                                                                                                    | 🔒 Re            | eturn to My Account                                                                                                    |
| 9 | Selecio                                                        | ne o botão Procurar Regist                                                                                                    | ro do           | o Programa.                                                                                                    |
|   | Parent Porta                                                   | al - Martha's Vine; X 🔶 Home X 🕇                                                                                                    |                 |                                                                                                    |
|   | $\leftrightarrow$ $\rightarrow$ $m{C}$<br>$\bigstar$ Bookmarks | marthasvineyardbgcmch.my.site.com/portal/s/     My Club Hub                                                                                 | Martha's Vineya | 📩 🖾 😽 🕈 😰 🚱 🖪 🖸   🗖 🍪<br>reyard 📴 All Files   Powered 🔅 Grants for Educati 🛕 Grantum <sup>™</sup> 🗅 BGCA 🛛 👋   🗅 All Bookmarks                                                                                                    |
|   |                                                                |                                                                                                    |                 |                                                                                                    |
|   |                                                                |                                                                                                    | M               | MARTHA'S VINEYARD<br>BOYS & GIRLS CLUB                                                                                                    |
|   |                                                                |                                                                                                    | HOUS            | USEHOLD ACCOUNT DETAILS                                                                                                    |
|   |                                                                | My Details<br>Personal Email Preferred Email Street<br>mv.boys.girls.clu Personal 44 ROBINSO<br>b@gmail.com RD                              | N A             | <b>Online Registration</b><br>To register a child for the first time or renew a child's membership, click the blue "Browse<br>Membership" button below. To sign up your child for a program at the Club, click the blue<br>"Browse Program Registrations" button below. |
|   | l                                                              | City State Zip Code<br>EDGARTOWN Massachusetts 02539<br>Do Not Update Other                                                                 |                 | C Register Online                                                                                                    |
|   | Tes                                                            | false                                                                                                    |                 | Brousto Browson Desistentione                                                                                                    |
|   | Ĕ .                                                            | 2                                                                                                    |                 | Mombanakina & Desistuations                                                                                                    |
|   | 👚 My H                                                         | iousehold                                                                                                    | 20              | Memberships & Registrations<br>Below you will see your child(ren)'s memberships and program registrations.                                                                                                    |
|   | parent to                                                      | Ist Tester<br>Birthdate : 2012-09-18<br>Gender : Choose Not to Answer<br>Racial / Ethnic Identity : Choose Not to Answer<br>Grade : Grade 2 | ŵ               | Memberships         Registrations           MY HOUSEHOLD MEMBERSHIPS                                                                                                    |
|   |                                                                | School Name : Other                                                                                                    |                 | parent test Tester School Year Membership 23-24 9/5/2023 6/30/2024                                                                                                    |

|                                                                                                    | × +                                                                                                    |                                                                                  |                                                                                             |                                                                                                    |                                                                                           |                                                                                                    |                                                                   |                              |                        |
|----------------------------------------------------------------------------------------------------|----------------------------------------------------------------------------------------------------|----------------------------------------------------------------------------------|---------------------------------------------------------------------------------------------|----------------------------------------------------------------------------------------------------|-------------------------------------------------------------------------------------------|----------------------------------------------------------------------------------------------------|-------------------------------------------------------------------|------------------------------|------------------------|
| ← → C ∩                                                                                                    | 25 marthasvineyardbgcmch                                                                                                    | lightning.force.co.                                                              | m/TREX1/TSR.app?tr                                                                          | ransactionId=a2uVX0000                                                                                      | 1001NYrYAM&mode=p                                                                         | rogramming                                                                                               | ☆ 🔟 🥞 🔶                                                           | 🇐 😨 📕                        | Ď   □                  |
| ★ Bookmarks ► M                                                                                                    | y Club Hub 🚷 Login MyBGCA                                                                                                    | Background Che                                                                   | ec 📀 Martha's Vine                                                                          | eyard 🚾 All Files   Powe                                                                                    | red 🦁 Grants for Ed                                                                       | lucati 🔔 Grantium'                                                                                       | M 🗋 BGCA                                                          | 3                            | » 🗅 Ali                |
| Parent test Teste                                                                                                    | r<br>r                                                                                                    |                                                                                  |                                                                                             |                                                                                                    |                                                                                           |                                                                                                    |                                                                   |                              |                        |
|                                                                                                    |                                                                                                    |                                                                                  |                                                                                             |                                                                                                    |                                                                                           |                                                                                                    |                                                                   |                              |                        |
| REG-01410 ③                                                                                                    | •                                                                                                    |                                                                                  |                                                                                             |                                                                                                    |                                                                                           |                                                                                                    |                                                                   |                              |                        |
| c                                                                                                    | hoose a Course                                                                                                    | Select a Re                                                                      | egistrant                                                                                   | Add-Ons                                                                                                    |                                                                                           | Questions                                                                                                |                                                                   | Finaliz                      | ze                     |
| Current Locatio                                                                                                    | n: Martha's Vineyard Boys & Girls                                                                                                    | Club (Change)                                                                    |                                                                                             |                                                                                                    |                                                                                           |                                                                                                    |                                                                   |                              |                        |
| Keyword or C                                                                                                    | ode Q                                                                                                    | RAM (                                                                            | COURSE                                                                                      | COURSE SESSION                                                                                              | START DATE                                                                                | SESSION PRIC                                                                                             | E OPTION PR                                                       | ICES                         |                        |
| s                                                                                                    | EARCH Su                                                                                                    | mmer Camp Si                                                                     | ummer Camp 2024                                                                             | Summer Camp<br>Session I                                                                                    | 🕤 Jul 01 '24 - MO TU W                                                                    | 'E Tŀ                                                                                                    | \$750.00                                                          | Op                           | otions<br>↓            |
| BROWSE                                                                                                    | FILTER                                                                                                    |                                                                                  | 0                                                                                           | Summer Camp                                                                                                 |                                                                                           |                                                                                                    |                                                                   | Op                           | otions                 |
| CATEGORIES                                                                                                    | () Su                                                                                                    | mmer Camp Si                                                                     | ummer Camp 2024                                                                             | Session II                                                                                                  | ⊙ Jul 29 24 - MO TU W                                                                     | ETF                                                                                                    | \$750.00                                                          |                              | 4                      |
| Afterschool Prog                                                                                                    | ram                                                                                                    |                                                                                  |                                                                                             |                                                                                                    |                                                                                           |                                                                                                    |                                                                   |                              |                        |
| Specialty Program                                                                                                    | mming                                                                                                    |                                                                                  |                                                                                             |                                                                                                    |                                                                                           |                                                                                                    |                                                                   |                              |                        |
| Sports                                                                                                    |                                                                                                    |                                                                                  |                                                                                             |                                                                                                    |                                                                                           |                                                                                                    |                                                                   |                              |                        |
| Summer Camp 2                                                                                                    | 024 🗸                                                                                                    |                                                                                  |                                                                                             |                                                                                                    |                                                                                           |                                                                                                    |                                                                   |                              |                        |
| PROGRAMS                                                                                                    |                                                                                                    |                                                                                  |                                                                                             |                                                                                                    |                                                                                           |                                                                                                    |                                                                   |                              |                        |
| Summer Camp                                                                                                    |                                                                                                    |                                                                                  |                                                                                             |                                                                                                    |                                                                                           |                                                                                                    |                                                                   |                              |                        |
|                                                                                                    |                                                                                                    |                                                                                  |                                                                                             |                                                                                                    |                                                                                           |                                                                                                    |                                                                   |                              |                        |
|                                                                                                    | RESET                                                                                                    |                                                                                  |                                                                                             |                                                                                                    |                                                                                           |                                                                                                    |                                                                   |                              |                        |
|                                                                                                    |                                                                                                    |                                                                                  |                                                                                             |                                                                                                    |                                                                                           |                                                                                                    |                                                                   |                              |                        |
|                                                                                                    |                                                                                                    |                                                                                  |                                                                                             |                                                                                                    |                                                                                           |                                                                                                    |                                                                   |                              |                        |
| Prev                                                                                                    |                                                                                                    |                                                                                  |                                                                                             | \$0.00 🧺                                                                                                    |                                                                                           |                                                                                                    |                                                                   |                              |                        |
| Prev                                                                                                    |                                                                                                    |                                                                                  |                                                                                             | \$0.00 👾                                                                                                    |                                                                                           |                                                                                                    |                                                                   |                              |                        |
| Prov<br>Clique en                                                                                                    | n Inscrever-se                                                                                                    | e para s                                                                         | e inscrev                                                                                   | \$0.00 ₩<br>/er ou <b>em</b>                                                                                | Inscrevei                                                                                 | r-se > Lis                                                                                               | ta de esp                                                         | oera se                      | não h                  |
| Prov<br>Clique en                                                                                                    | n <b>Inscrever-se</b>                                                                                                    | e para s                                                                         | e inscrev                                                                                   | <u>۵۰۰۰ ۲</u><br>er ou <b>em</b> /                                                                          | Inscrevei                                                                                 | r-se > Lis                                                                                               | ta de esp                                                         | oera se                      | não h                  |
| Clique en<br>vagas disp                                                                                                    | n <b>Inscrever-se</b><br>poníveis.                                                                                                    | e para s                                                                         | e inscrev                                                                                   | همی برد.<br>er ou <b>em</b>                                                                                 | Inscrever                                                                                 | r-se > Lis                                                                                               | ta de esp                                                         | oera se                      | não h                  |
| Prev<br>Clique en<br>vagas disp                                                                                                    | n <b>Inscrever-se</b><br>ooníveis.                                                                                                    | e para s                                                                         | e inscrev                                                                                   | <del>ه</del> ۵۵۵۵ <del>تا</del><br>er ou <b>em</b> /                                                        | Inscrever                                                                                 | r-se > Lis                                                                                               | ta de esp                                                         | oera se                      | não h                  |
| Prev<br>Clique en<br>vagas disp                                                                                                    | n <b>Inscrever-se</b><br>Doníveis.<br>ogram, use the browse and                                                                                 | e para s                                                                         | e inscrev                                                                                   | \$000 ह<br>/er ou <b>em</b><br>f the screen. You can                                                        | Inscrever<br>also use the keyw                                                            | <b>r-se &gt; Lis</b>                                                                                     | ta de esp                                                         | oera se                      | não h                  |
| Prov<br>Clique en<br>vagas disp<br>To search for a pr                                                                                                    | n <b>Inscrever-se</b><br>DONÍVEIS.<br>ogram, use the browse and                                                                                 | e para s                                                                         | <b>e inscrev</b>                                                                            | ১০.৫০ স্ন<br>/er ou <b>em</b><br>f the screen. You can                                                      | Inscrever                                                                                 | r-SE > LiS                                                                                               | ta de esp                                                         | oera se                      | não h                  |
| Prov<br>Clique en<br>vagas disp<br>To search for a pr                                                                                                    | on <b>Inscrever-se</b><br>Doníveis.                                                                                                    | e para s                                                                         | e inscrev                                                                                   | १००० स<br>/er ou em                                                                                         | Inscrever<br>also use the keyw                                                            | r-se > Lis                                                                                               | ta de esp                                                         | Dera se                      | não h                  |
| Prov<br>Clique en<br>vagas disp<br>To search for a pr<br>Back                                                                                                    | on <b>Inscrever-se</b><br>Doníveis.<br>ogram, use the browse and<br>Register                                                                    | e para s                                                                         | e inscrev                                                                                   | ৫০.০০ স<br>/Er OU EM                                                                                        | also use the keyw                                                                         | r-SE > LiS                                                                                               | ta de esp<br>row your results.<br>Summary                         | Dera se                      | não h                  |
| Prov<br>Clique en<br>vagas disp<br>To search for a pr<br>Bock                                                                                                    | on <b>Inscrever-se</b><br>DONÍVEIS.<br>ogram, use the browse and<br>Register<br>arthe's Vineyard Boys & Girls Clu                               | e para s<br>d filter options                                                     | e inscrev<br>on the left side o<br>Questions                                                | \$0.00 স্<br>/Er OU EM                                                                                      | also use the keyw                                                                         | r-se > Lis                                                                                               | ta de esp<br>row your results.                                    | Dera se                      | não h                  |
| Prev<br>Clique en<br>vagas disp<br>To search for a pr<br>Back                                                                                                    | or <b>Inscrever-se</b><br>poníveis.<br>ogram, use the browse and<br>Register<br>artha's Vineyard Boys & Girls Clu                               | e para s<br>d filter options<br>tb (Change)<br>PROGRAM                           | e inscrev<br>on the left side of<br>Questions                                               | <u>so.oo ج</u><br>V <b>er Ou em</b><br>f the screen. You can                                                | also use the keyw<br>Contracts                                                            | r-se > Lis                                                                                               | ta de esp<br>row your results.<br>Summary                         | Dera se                      | não h                  |
| Prev<br>Clique en<br>vagas disp<br>To search for a pr<br>Back                                                                                                    | on <b>Inscrever-se</b><br>poníveis.<br>ogram, use the browse and<br>Register<br>artha's Vineyard Boys & Girls Clu<br>Q<br>SEARCH                | e para s<br>d filter options-<br>b (Change)<br>PROGRAM<br>() Summer              | e inscrev<br>on the left side of<br>Questions<br>COURSE                                     | <u>40 مە ب</u><br><b>A COURSE SES</b><br>amp 2023 Summer Can                                                | also use the keyw<br>Contracts<br>SION START<br>up Session 1 © MO                         | r-se > Lis<br>rord search to nar<br>DATE                                                                 | ta de esp<br>row your results.<br>Summary<br>session PRICE o      | OPTION PRICES                | não h                  |
| Prev<br>Clique en<br>vagas disp<br>To search for a pr<br>Back<br>Keyword or Code<br>BROWSE                                                                                                    | or Inscrever-se<br>poníveis.<br>ogram, use the browse and<br>Register<br>artha's Vineyard Boys & Girls Clu<br>Q<br>SEARCH<br>FILTER             | e para s<br>d filter options<br>b (Change)<br>PROGRAM<br>() summer<br>() summer  | e inscrev<br>on the left side of<br>Questions<br>COURSE<br>Camp Summer Ca<br>Camp Summer Ca | ter ou em<br>/er ou em<br>f the screen. You can<br>course ses<br>amp 2023 Summer Can<br>amp 2023 Summer Can | also use the keyw<br>Contracts                                                            | r-se > Lis<br>rord search to nar<br>DATE<br>TU WE TH FR Jul 05 '23<br>TU WE TH FR Jul 31 '23             | ta de esp<br>row your results.<br>Summary<br>SESSION PRICE 0<br>5 | Dera se<br>, Next<br>5750.00 |                        |
| Prev<br>Clique em<br>vagas disp<br>To search for a pr<br>Back<br>Eq Current Location: M<br>Keyword or Code<br>BROWSE<br>CATE CORLES                                                           | on Inscrever-se<br>poníveis.<br>ogram, use the browse and<br>Register<br>artha's Vineyard Boys & Girls Clu<br>Q<br>SEARCH<br>FILTER             | e para s<br>d filter options<br>tb (Change)<br>PROGRAM<br>() Summer<br>() Summer | e inscrev<br>on the left side of<br>Questions<br>COURSE<br>Camp Summer Ca<br>Camp Summer Ca | ter ou em<br>/er ou em<br>f the screen. You can<br>course ses<br>amp 2023 Summer Can<br>amp 2023 Summer Can | also use the keyw<br>Contracts<br>ISION START<br>up Session I © Mor<br>p Session II © Mor | r-se > Lis<br>rord search to nar<br>DATE<br>TU WE TH FR Jal 05 23<br>TU WE TH FR Jal 31 23               | ta de esp<br>row your results.<br>Summary<br>SESSION PRICE C      | Dera se                      | não h<br>so.<br>Enroll |
| Prev<br>Clique en<br>vagas disp<br>To search for a pr<br>Back<br>Keyword or Code<br>BROWSE<br>CATEGORIES<br>April Break                                                                       | ogram, use the browse and<br>Register<br>artha's Vineyard Boys & Girls Clu<br>SEARCH<br>FILTER                                                  | e para s<br>d filter options<br>tb (Change)<br>PROGRAM<br>() Summer              | e inscrev<br>on the left side of<br>Questions<br>Course<br>Course<br>Camp Summer Ca         | 50.00 کر<br>Ver Ou em<br>f the screen. You can<br>course see<br>amp 2023 Summer Can                         | also use the keyw<br>Contracts<br>SION START<br>up Session I © MO                         | r-se > Lis<br>rord search to nar<br>rord search to nar<br>to we TH FR Jul 05 23<br>TU WE TH FR Jul 05 23 | ta de esp<br>row your results.<br>Summary<br>session PRICE o<br>s | Dera se                      | não h                  |
| Prev<br>Clique en<br>vagas disp<br>To search for a pr<br>Back<br>Keyword or Code<br>BROWSE<br>CATEGORIES<br>April Break<br>Basketball 2022                                                    | or Inscrever-se<br>poníveis.<br>ogram, use the browse and<br>Register<br>artha's Vineyard Boys & Girls Clu<br>Q<br>SEARCH<br>FILTER             | e para s<br>d filter options<br>tb (Change)<br>PROGRAM<br>() Summer              | e inscrev<br>on the left side of<br>Questions<br>Course<br>Camp Summer Ca                   | 50.00 کر<br>Ver Ou em<br>f the screen. You can<br>course see<br>amp 2023 Summer Can<br>amp 2023 Summer Can  | also use the keyw<br>Contracts<br>SION START<br>up Session I © MO<br>To Session II © MO   | r-se > Lis<br>rord search to nar<br>rord search to nar<br>to we TH FR Jul 05 23<br>TU WE TH FR Jul 31 23 | ta de esp<br>row your results.<br>Summary<br>SESSION PRICE<br>s   | Dera se                      | não h                  |
| Prev<br>Clique en<br>vagas disp<br>To search for a pr<br>Bock<br>Keyword or Code<br>BROWSE<br>CATE GORIES<br>April Break<br>Basketball 2022<br>Camps                                          | or Inscrever-se<br>poníveis.<br>ogram, use the browse and<br>Register<br>artha's Vineyard Boys & Girls Clu<br>Q<br>SEARCH<br>FILTER             | e para s<br>d filter options<br>tb (Change)<br>PROGRAM<br>() Summer              | e inscrev<br>on the left side of<br>Questions<br>Course<br>Camp Summer Ca                   | ter ou em<br>f the screen. You can<br>course see<br>amp 2023 Summer Can<br>amp 2023 Summer Can              | also use the keyw<br>Contracts<br>SION START<br>up Session I © MO                         | r-se > Lis<br>rord search to nar<br>rord search to nar<br>to we TH FR Jul 05 23<br>TU WE TH FR Jul 05 23 | ta de esp<br>row your results.<br>Summary<br>SESSION PRICE<br>s   | Dera se<br>, Next<br>9750.00 | não h                  |
| Prev<br>Clique em<br>vagas disp<br>To search for a pr<br>Back<br>Carrent Location: M<br>Keyword or Code<br>BROWSE<br>CATE GORIES<br>April Break<br>Basketball 2022<br>Camps<br>Summer Camp 20 | or Inscrever-se<br>poníveis.<br>ogram, use the browse and<br>Register<br>artha's Vineyard Boys & Girls Clu<br>Q<br>SEARCH<br>FILTER<br>VINEYARD | e para s<br>d filter options<br>tb (Change)<br>PROGRAM<br>() Summer              | e inscrev<br>on the left side of<br>Questions<br>Course<br>Camp Summer Ca                   | the screen. You can<br>f the screen. You can<br>amp 2023 Summer Can<br>amp 2023 Summer Can                  | also use the keyw<br>Contracts<br>SION START<br>ap Session 1 © MO                         | r-se > Lis<br>rord search to nar<br>rord search to nar<br>TO WE TH FR Jul 05 23<br>TO WE TH FR Jul 05 23 | ta de esp<br>row your results.<br>Summary<br>session PRICE o<br>s | Dera se                      | não h                  |

|    | em Avançar. Nota: Você pode criar um novo contato instantaneamente clicando na opção<br>Adicionar membro do agregado familiar nesta tela.                                                                                                    |
|----|----------------------------------------------------------------------------------------------------|
|    | ←Back Select Registrants<br>REGISTRATION STEP 1/3<br>Ages: 5 - 19<br>0 / 5 CONTACTS SELECTED                                                                                                    |
|    | Select contacts                                                                                                    |
|    | Bacbara-jean Chauvin - 22       Image: Solid to the solid to the soli |
| 13 | Add Household Member<br>Responda ao formulário de Perguntas de Inscrição do Acampamento de Verão para cada                                                                                                    |
| 14 | Revise o resumo da transação.                                                                                                    |
| 15 | Selecione <b>Efetuar pagamento</b> . Nota: Ao clicar em Efetuar pagamento, você será direcionado<br>para uma tela de pagamento com cartão de crédito.<br>Parent Portal - Martha's Vinc. × ● Payment Form × +<br>← → ♂ ⋒ 章 marthasvineyardbgcmch.my.site.com/portal/c/PaymentForm Press (fn) E to exit full screen 100 KMODE=COMMUNIT ☆ ■ ◆ ◆ ◎ ◎                                                                                                    |
|    | ★ Bookmarks 🍉 My Club Hub 🏈 Login MyBGCA 🖈 Background Chec 📀 Martha's Vineyard 🔮 All Files   Powered 🔮 Grants for Educati 🛕 Grantium™ 🗅 BGCA 😕 🗅 /                                                                                                    |
|    | ← Setup Payment                                                                                                    |
|    | 1       DUE NOW - DEFAULT       TOTAL DUE NOW         ?       This section has the amounts that are payable today for your purchase. The Make Payment button will allow you to enter your payment information or you can select from any active Stored Accounts that are available for your household.       TOTAL DUE NOW                                                                                                    |
|    | parent test Tester - Annual Membership 24-25 \$35.00                                                                                                    |
|    | Balance Total:     \$35.00       Make Payment                                                                                                    |
| 16 | Na página Pagamento Concluído , Exiba ou Imprima seu Recibo e Navegue de volta para a página inicial da Conta                                                                                                    |

| Hi Johi     | n Doe, thank you for making transaction T-000040 from Community   |
|-------------|-------------------------------------------------------------------|
| RECEIPT     |                                                                   |
| Email Recei | <sub>at To</sub> mattesymes+jd@gmail.c Send View or Print Receipt |

**Para famílias que buscam assistência financeira:** Entre em contato com as seguintes agências antes de buscar assistência da MVBGC:

- Carol Bergen em Baily Boyd (<u>cbergen@baileyboyd.com</u>) ou
- O Centro de Recursos da Família na MV Community Services 508-693-7900 x406